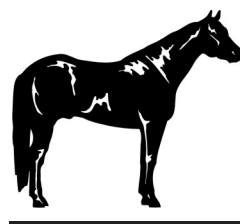

PLEASE READ THE INSTRUCTIONS CAREFULLY AS THERE ARE TWO SETS OF DIRECTIONS BASED ON IF YOU ARE VALIDATING A NEW HORSE FOR 2019 OR REACTIVATING A HORSE THAT WAS ENTERED LAST YEAR INTO 4-H CONNECT!

#### FOR THOSE ENTERING A NEW HORSE INTO 4-H CONNECT, BEFORE YOUR BEGIN YOUR VALIDATION PROCESS, YOU MUST:

- Have a family and youth member profile established on 4-H CONNECT
- Be an paid and ACTIVE youth member of Texas 4-H for the 2018-2019 year.
- For any horse which was NOT validated in 4-H CONNECT last year, have digital photos of your horse(s) from the front, left side, and right side. These photos must be accessible for upload during the validation process.
- For any registered horse that was NOT validated last year you will need to have a pdf copy of your horse(s) registration papers for upload.

#### IMPORTANT

Horse Validation is completed for EACH HORSE and will cover all 4-H youth members in that family profile. However, when validating your horses on 4-H CONNECT, you will select ONLY ONE 4-H youth member to conduct the validation under. Once a horse is validated, validation paid, and you begin registering for district horse show, the validate horse(s) can be moved to the appropriate 4-H member(s) that will be exhibiting the horse in the show.

### VALIDATION OF A NEW HORSE INTO THE 4-H CONNECT SYSTEM

l. Access 4-H CONNECT through the Texas 4-H and Youth Development website (texas4-h.tamu.edu).

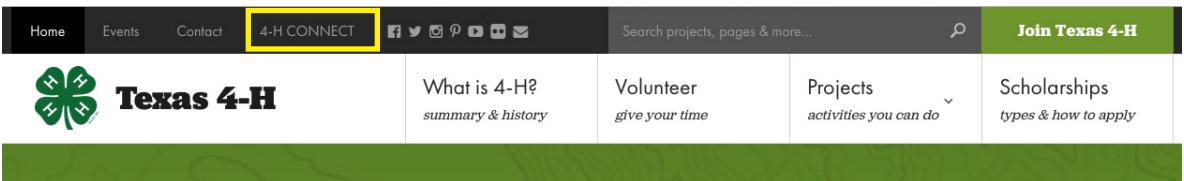

Texas 4-H is a club for kids in 3rd – 12th grade, with programs for K-2. From food science and robotics to fashion design and photography, there's a 4-H activity for everyone.

Find a club near you to start making friends, learn new skills, and be a better you!

## Explore what **you** can do with 4-H

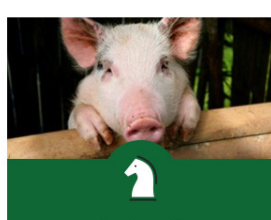

#### Animals

From stock shows to dogs and cats, learn responsibility with animals.

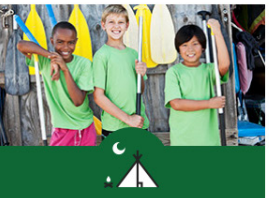

Outdoor Education

Love being outside? come learn about wildlife, forestry, & safety.

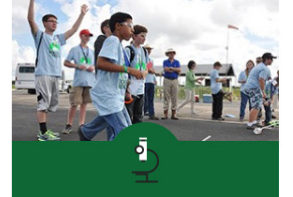

Science Explore the world through science -

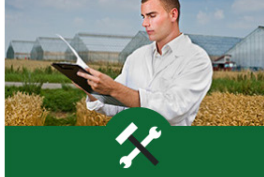

Engineering If math and science is your thing,

learn to build robots and rockets!

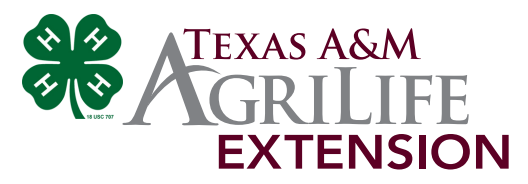

2. Log into 4-H CONNECT using your family email address and password.

| MALOI                                                                                                    |                                                                                                    |                                                                                                    |                                                             |                                                                                                    |
|----------------------------------------------------------------------------------------------------|----------------------------------------------------------------------------------------------------|----------------------------------------------------------------------------------------------------|-------------------------------------------------------------|----------------------------------------------------------------------------------------------------|
|                                                                                                    |                                                                                                    | Welcome to 4-H Connect                                                                                 |                                                             |                                                                                                    |
| TEXA                                                                                                    | S 4-H EN                                                                                                    | ROLLMENT AND EVENT REG                                                                                 | ISTRAT                                                      | 10N                                                                                                    |
| ENROLLM                                                                                                    | ENT FOR T                                                                                                    | HE 2014-2015 4-H YEAR STARTED                                                                          | AUGUST                                                      | 15, 2014                                                                                                    |
| NEW FAMILIES                                                                                                    |                                                                                                    | RETURNING FAMILIES                                                                                     | W                                                           | INO NEEDS A PROFILE                                                                                                    |
| fait your County Extension<br>Mice before enrolling to find out<br>about all the great things your<br>younty 4-H Program has to offer. | Member profiles change to INACTIVE on August 15th,<br>therefore, all adults and youth are required to re-enrol<br>for the new 4-H year. Profile items change every year<br>so it is important to update all information before<br>submitting. |                                                                                                    | Every fai<br>profile. E<br>complete<br>members<br>for event | mily should create a family<br>iach youth and adult needs to<br>a an individual profile for<br>ship and to be able to registe<br>5. |
|                                                                                                    | D                                                                                                    | ownload the 4-H Family Help Sheet                                                                      |                                                             |                                                                                                    |
| Please                                                                                                    | e refer to our o                                                                                                    | on-line HELP page for questions or issues with                                                         | 4-H Conne                                                   | sct.                                                                                                    |
| Firefax Mazilla is the rec                                                                                                    | commended b                                                                                                    | rowser to use with this program. Please down                                                           | bad the Fir                                                 | efox Mozilia browser.                                                                                                    |
|                                                                                                    | Con                                                                                                    | ray be made with a 4-H County/Cub check, Mesorro<br>tect county office for enroliment payment options. | rd or vise.                                                 |                                                                                                    |
|                                                                                                    | •                                                                                                    | I have a profile<br>I need to setup a profile                                                          |                                                             |                                                                                                    |
|                                                                                                    | 0                                                                                                    | I forgot my password                                                                                   |                                                             |                                                                                                    |
|                                                                                                    | Email:                                                                                                    |                                                                                                    |                                                             |                                                                                                    |
|                                                                                                    | Password:                                                                                                    | •••••                                                                                                  |                                                             |                                                                                                    |
|                                                                                                    | Role: 4-H Family                                                                                                    |                                                                                                    |                                                             |                                                                                                    |
|                                                                                                    |                                                                                                    |                                                                                                    |                                                             |                                                                                                    |

3. Once logged into 4-H CONNECT, continue to your family.

|                                                        | Texas 4-H and Youth Developme                                                                                                    | ent @ Logout                                                                                                |
|--------------------------------------------------------|----------------------------------------------------------------------------------------------------|----------------------------------------------------------------------------------------------------|
|                                                        |                                                                                                    |                                                                                                    |
| CONNECT                                                |                                                                                                    |                                                                                                    |
| Logged in as & Lepley [# State                         | ]                                                                                                    |                                                                                                    |
|                                                        |                                                                                                    |                                                                                                    |
| This screen is the portal f<br>4-H Program (Give to TX | Welcome to your 4-H CONNECT Fam<br>or your family to enroll in 4-H or sign up for even<br>4-H), and access and download newsletters and<br>Program (Newsletter Section) | ily Portal!<br>Is (Continue to Family), donate to the Texas<br>d other other information from the Texas 4-H |
| My Meetings                                            |                                                                                                    |                                                                                                    |
| Announcements & Newslet                                | ters                                                                                                    | Continue to Family <b>()</b>                                                                                |
|                                                        |                                                                                                    | Give to TX 4-H                                                                                              |

4. Once at your family profile, select ONE ACTIVE 4-H youth that you would like to validate ALL horse(s) under. Select the 4-H member by clicking the "Edit" button beside name.

|                                  | Texas 4-H   | and Youth Dev                                      | elopment               |                   | 🕀 Logout       |  |  |
|----------------------------------|-------------|----------------------------------------------------|------------------------|-------------------|----------------|--|--|
| CONNECT                          |             |                                                    |                        |                   |                |  |  |
| Logged in as 🛔 Erwin [∱State]    |             |                                                    |                        | # Home            | My Member List |  |  |
|                                  |             |                                                    |                        |                   |                |  |  |
|                                  |             | Member L                                           | ist                    |                   |                |  |  |
| Erwin Family Edit Family         |             | Add                                                | A New Family Member    |                   |                |  |  |
| 1224 Circle                      |             | sele                                               | select a member type 👻 |                   |                |  |  |
| College Station, TX 77845-5977   |             | Add                                                | Member                 |                   |                |  |  |
| Address is Not Ver               | fied        | ReAc                                               | tivate An Archived Fa  | mily Member       |                |  |  |
| 654-658-6549                     |             | sele                                               | ct a member            | -                 |                |  |  |
| [send mail]                      |             | ReA                                                | ctivate Member         |                   |                |  |  |
| State Demo Level County (contact | info]       |                                                    |                        |                   |                |  |  |
| YOU CAN NOT REGISTER FOR AN      | EVENT UNTIL | YOUR ENROLLMEN<br>ACTIVE<br>lete', click the 'Edit | IT HAS BEEN ACCEP      | TED AND YOUR STAT | rus is set to  |  |  |
|                                  |             | Member/Voluntee                                    | er List                |                   |                |  |  |
| Name                             | Role        | Membership ID                                      | Enrollment Status      | Last Active Year  | Edit           |  |  |
| 1) 4HOnline Test 4-H Test        | Youth       | 321549                                             | Inactive               | 2010-2011         | Edit 🥖         |  |  |

5. At the 4-H member profile, you will click on the "ANIMALS/ LIVESTOCK" section at the top of the screen.

| Logged In as 4-H Test: Test Youth [Return to the State account]                                        | Home   My Member List |
|----------------------------------------------------------------------------------------------------|-----------------------|
| Animals / Livestock Enrollment Trainings                                                               |                       |
| <b>O</b>                                                                                               |                       |
| Personal Additional Health Form Participation<br>Information Information                               |                       |
|                                                                                                    |                       |
| Youth Personal Information                                                                             |                       |
| IF YOU ARE ENROLLING FOR THE 2013-2014 4-H Year                                                        |                       |
| YOUTH MEMBERS: Please make sure and update your SCHOOL GRADE and Years<br>DOUBLE CHECK ALL INFORMATION | in 4-H!               |
| Copy parent information from another youth record Select a member name                                 |                       |
| Profile Information                                                                                    |                       |

6. You will now be at the screen to enter your horse(s) information. At this screen, click the "Add Animal" button under the Animal Type pull down list.

| Logged in as 4HOnline | ogged in as 4HOnline Test: Youth [Return to the State account] |               |        |             |  |  |
|-----------------------|----------------------------------------------------------------|---------------|--------|-------------|--|--|
| Animals / Livestock   | Enrollment Trainings                                           |               |        |             |  |  |
|                       |                                                                | Add an Animal |        |             |  |  |
|                       | Animal Type: H                                                 | orse          | -      |             |  |  |
|                       | Add Animal                                                     |               |        |             |  |  |
|                       | Animal List                                                    |               |        |             |  |  |
| Species               | Туре                                                           | Animal        | Status | Edit / View |  |  |

7. Read all instructions/rules pertaining to the validation of a horse in the Texas 4-H and Youth Development Program.

|                                                                                                    | Animal Information                                                                                                    |
|----------------------------------------------------------------------------------------------------|----------------------------------------------------------------------------------------------------|
|                                                                                                    | Horse Validation Information – Instructions for Families                                                                                                    |
| Registration pap     If registration pap     MUST be complexible to complexible to complexible to complexible to complexible to complexible to the complexible to the complexible t | ers for registered horses MUST be uploaded/sent in.<br>pers are in the process of being transferred, select/list PENDING in the Registration # box. The transfer process<br>sted and submitted to the District and State Offices BEFORE the District 4-H Horse Show, or the horse will be<br>per at the District and State 4-H horse Shows.<br>ar MUST be listed on the registration papers.<br>It is by out, parent (biological or stepparent), brother, sister, grandparent, or legal guardian.<br>partheranto or jointly with any other person not listed above do NOT meet ownership requirements.<br>If be leased, rented, borrowed, or loaned.<br>Mutty horses MUST be 12 years old or clicer, as of September 1, 2014.<br>divisions must show in at least one class with the division at the District 4-H Horse Show to be eligible to<br>within the division at the State 4-H Horse Now. |
| <ul> <li>Halter Division</li> <li>Geldings – 5 &amp; C</li> <li>Mares – 5 &amp; Ove</li> <li>Judged Western</li> <li>Hunter Flat Divis</li> <li>Speed Events Di</li> <li>Yearling Halter G</li> <li>Yearling Halter J</li> <li>Yearling Halter J</li> <li>Yearling Longe L</li> <li>2-Year-Old Future</li> </ul>                                                                                                    | liver, 4 & Under<br>r, 4 & Under<br>Division (showmanship, western pleasure, western horsemanship, western fiding, trail)<br>on (hunter skowmanship, hunter under saddle, hunt seet equitation, hunt seet versatility)<br>vision (barrels, poles, statkes)<br>leiding Futurity Division<br>Ine Futurity Division<br>Ine Futurity Division                                                                                                    |

\*items listed above, may be different than what appears on screen - refer to official information on 4-H CONNECT.

8. Complete information for the horse you are validating. In addition to completing all information, you will also need to upload photos/registration papers for each horse (front view, left side, and right side). *Three photos will be required of each horse validated, including a front view and the left and right side of the horse. The entire horse MUST be in the photograph. Photos should be as close as possible and markings should be clearly visible.*  To upload a photograph/paper, click on the "Select" button in the appropriate upload box, a box will appear - locate the correct photograph/document based on where it is located on your computer/drive. Once selected, click on the "Open" button in the bottom right corner.

|                                      |                 | Но             | rse                 |          |                                                                  |
|--------------------------------------|-----------------|----------------|---------------------|----------|------------------------------------------------------------------|
|                                      | Animal Name:    |                |                     |          |                                                                  |
|                                      | Birthdate:      |                |                     |          | mm/dd/yyyy                                                       |
|                                      | Age:            |                |                     |          |                                                                  |
| Mare=Female / C                      | Gelding=Male:   | Male           |                     | -        |                                                                  |
|                                      | Breed Type:     | Registered     |                     | -        |                                                                  |
|                                      | Breed:          | American Pai   | nt Horse            | <u>•</u> |                                                                  |
| Registration # -Required for all reg | istered horses: |                |                     |          |                                                                  |
| Colors                               | And Markings:   |                |                     | - 4      |                                                                  |
|                                      | Futurity:       | Futurity       |                     | -        |                                                                  |
| Futurity                             | Designation:    | Yearling Filly | Halter and/or Longe | Line     |                                                                  |
|                                      | Owner Name:     | 4.11.84        | -housing she haves  | ſ        |                                                                  |
| Owner Relationsh                     | hip To Member:  | 4-H Member     | snowing the norse   | <u> </u> |                                                                  |
|                                      |                 | Document       | ts / Images         |          |                                                                  |
| Horse - Front View                   | Horse - Lo      | eft Side       | Horse - Right :     | Side     | Upload registration papers<br>– REQUIRED FOR<br>REGISTERED HORSE |
| Select                               | Sele            | ct             | Select              |          |                                                                  |
|                                      |                 |                |                     |          | Select                                                           |
|                                      |                 | Cancel         | Save                |          |                                                                  |

9. The photo or a pdf logo should now appear in upload box. After all information is complete and photos/documents uploaded, you will click the "CONTINUE" button at the bottom of the screen.

|                    | Document          | ts / Images        |                                                                                         |
|--------------------|-------------------|--------------------|-----------------------------------------------------------------------------------------|
| Horse - Front View | Horse - Loft Side | Horse - Right Side | Upload registration papers<br>- REQUIRED FOR<br>REGISTERED HORSE<br>PDF<br>Select Clear |
|                    | Cancel            | Save               |                                                                                         |

 After clicking continue you will be ask for your payment method. The two options may be either credit card (preferred) or by club/county check. If paying by club/ county check you will need to print out an invoice and provide it and your payment to the County Extension Office so they may request a club/county 4-H check.
 A PERSONAL CHECK WILL NOT BE ACCEPTED BY THE TEXAS 4-H YOUTH DEVELOPMENT PROGREAM.

Select your form of payment (if a credit card information has not previous been entered into the 4-H CONNECT system, you will be prompted to complete prior to using the credit card method).

| ogged in as Doe: Daug     | hterDoe [Return to the State account] | Home   My Member L       |
|---------------------------|---------------------------------------|--------------------------|
| Animals / Livestock       | Enrollment Trainings                  |                          |
|                           | Animal Payment Confirm                |                          |
| Payment                   | Payment                               |                          |
|                           |                                       |                          |
| Pay using a non-elect     | ronic method                          |                          |
| $\odot$                   | County/Club 4H Check                  |                          |
| Billing Information is Ir | complete           << Previous        | Edit Billing Information |
|                           |                                       |                          |

After payment has been made, you will acknowledge 4-H CONNECT policies and then click enter. Once validation for this horse is submitted you will be returned back to your animal list. At that point another horse can be added, or validated.

# HORSE VALIDATION PERIOD IS:

March 1, 201- to April 15, 201-**\$10.00 per horse** 

April 16, 201- to May 1, 201-**\$20.00 per horse** 

May 2, 201- to May 5, 201-**\$250.00 per horse** 

Validation and payment is required of ALL horses regardless if they were entered this year or last!

### **RE-VALIDATION** OF A HORSE ALREADY IN THE **4**-H CONNECT SYSTEM

- 1. Follow steps 1 through 5 of the instructions above.
- 2. Once you are at your animal screen, you will see the horse(s) that were entered in the past already in the system.

|                     | Add an Animal         |       |            |            |             |  |  |
|---------------------|-----------------------|-------|------------|------------|-------------|--|--|
|                     | Animal Type: Horse    |       |            |            |             |  |  |
| Add Animal          |                       |       |            |            |             |  |  |
|                     | Animal List           |       |            |            |             |  |  |
| Species Type Animal |                       |       | Animal     | Status     | Edit / View |  |  |
|                     | 2011-2012 Animal List |       |            |            |             |  |  |
| Select              | Species               | Туре  | Animal     |            | Years       |  |  |
|                     | Horses                | Horse | Deputy Doc | Deputy Doc |             |  |  |
|                     | Horses                | Horse | Ronarun    |            | 1           |  |  |
|                     |                       |       |            |            |             |  |  |
| Activate A          | nimal(s)              |       |            |            |             |  |  |

3. From this list, you will select the horse(s) you wish to reactive for this year by clicking on the box beside the horse name. Once the correct ones are selected, click the "ACTIVATE ANIMAL(S)" button.

|         |       |              | Add an Animal |            |             |
|---------|-------|--------------|---------------|------------|-------------|
|         |       | Animal Type: | Horse         | •          |             |
|         |       |              | Add Animal    |            |             |
|         |       |              | Animal List   |            |             |
| Species |       | Туре         | Animal        | Status     | Edit / View |
| Horses  | Horse |              | Deputy Doc    | Incomplete | Edit / View |
| Horses  | Horse |              | Ronarun       | Incomplete | Edit / View |
|         |       |              |               |            |             |

- 4. After clicking the activate button, you will see the horse(s) appear underneath the "Animal List" section of your screen.
- 5. To complete the validation process of the horses listed, you will click the "Edit/View" button beside each horse, verify all information and then click the "CONTINUE" button at the bottom of the screen.
- 6. After clicking continue you will be ask for your payment method. The two options may be either credit card (preferred) or by club/county check. If paying by club/county check you will need to print out an invoice and provide it and your payment to the County Extension Office so they may request a club/county 4-H check. A PERSONAL CHECK WILL NOT BE ACCEPTED BY THE TEXAS 4-H PROGRAM.

Select your form of payment (if a credit card information has not previous been entered into the 4-H CONNECT system, you will be prompted to complete prior to using the credit card method).

| gged in as Doe: Daug      | hterDoe [Return t | o the State accou | unt]        |                | Home   My Member L       |
|---------------------------|-------------------|-------------------|-------------|----------------|--------------------------|
| Animals / Livestock       | Enrollment        | Trainings         |             |                |                          |
|                           |                   | -                 |             |                |                          |
|                           |                   | Animal            | Payment     | Confirm        |                          |
| Payment                   |                   |                   |             |                |                          |
|                           |                   |                   | Payment     |                |                          |
| Pay using a non-elect     | ronic method      |                   |             |                |                          |
| $\odot$                   | County/Club 4H    | Check             |             |                |                          |
| Billing Information is In | complete          |                   |             |                | Edit Billing Information |
|                           |                   | << Previous       | Select Payn | nent Method >> |                          |
|                           |                   |                   |             |                |                          |

After payment has been made, you will acknowledge 4-H CONNECT policies and then click enter. Once validation for this horse is submitted you will be returned back to your animal list. At that point another horse can be added, or validated.

# HORSE VALIDATION PERIOD IS:

March 1, 201- to April 15, 201-\$10.00 per horse

April 16, 201 - to May 1, 201 -\$20.00 per horse

May 2, 201- to May 5, 201-\$250.00 per horse

Validation and payment is required of ALL horses regardless if they were entered this year or last!